#### **CONFIGURAZIONE PROTEZIONE REGIONE TVT**

# Cliccando sul pulsante "START" in basso a sinistra, entrare nel menù "IMPOSTAZIONI – ALLARMI / EVENTO"

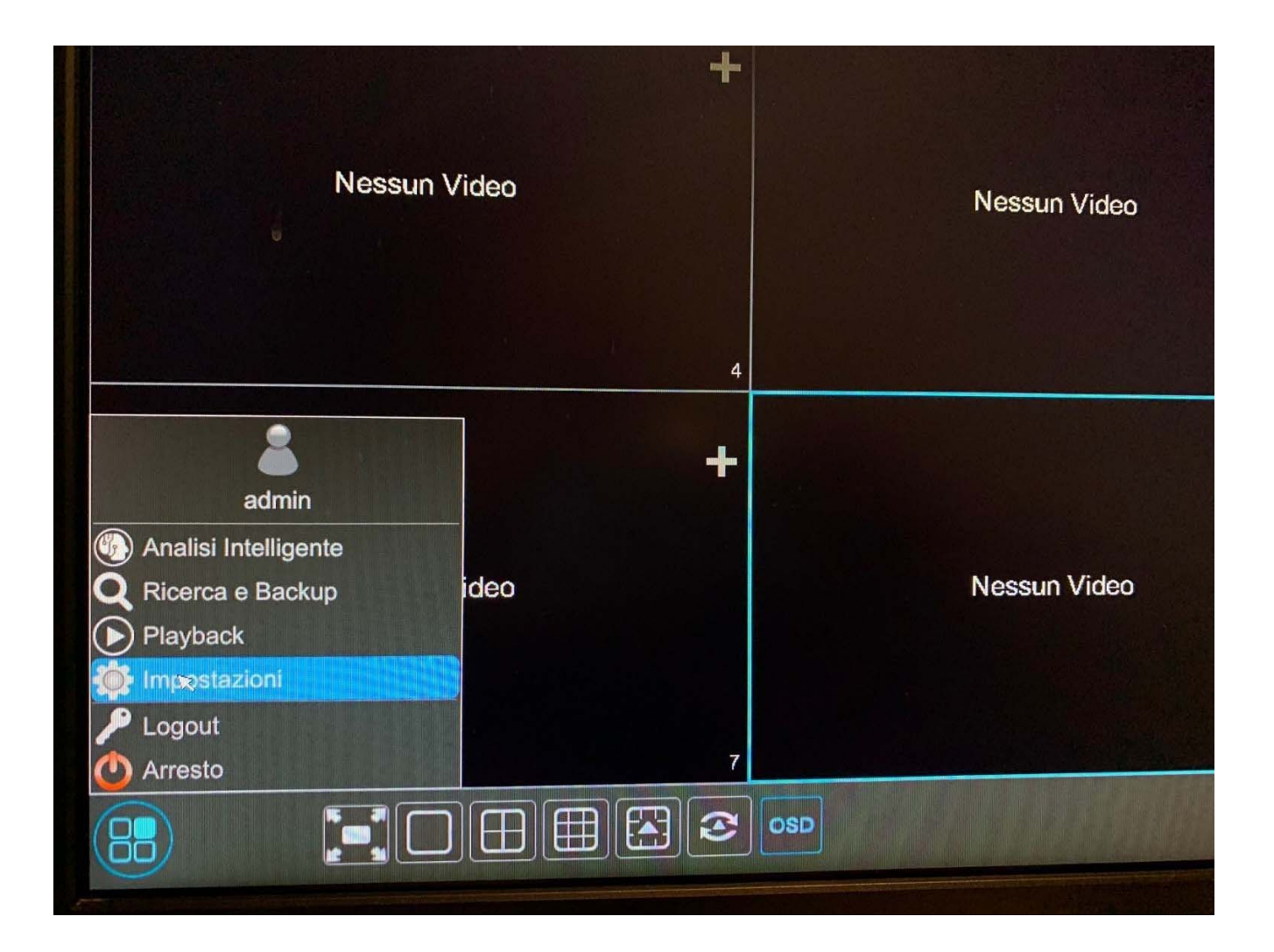

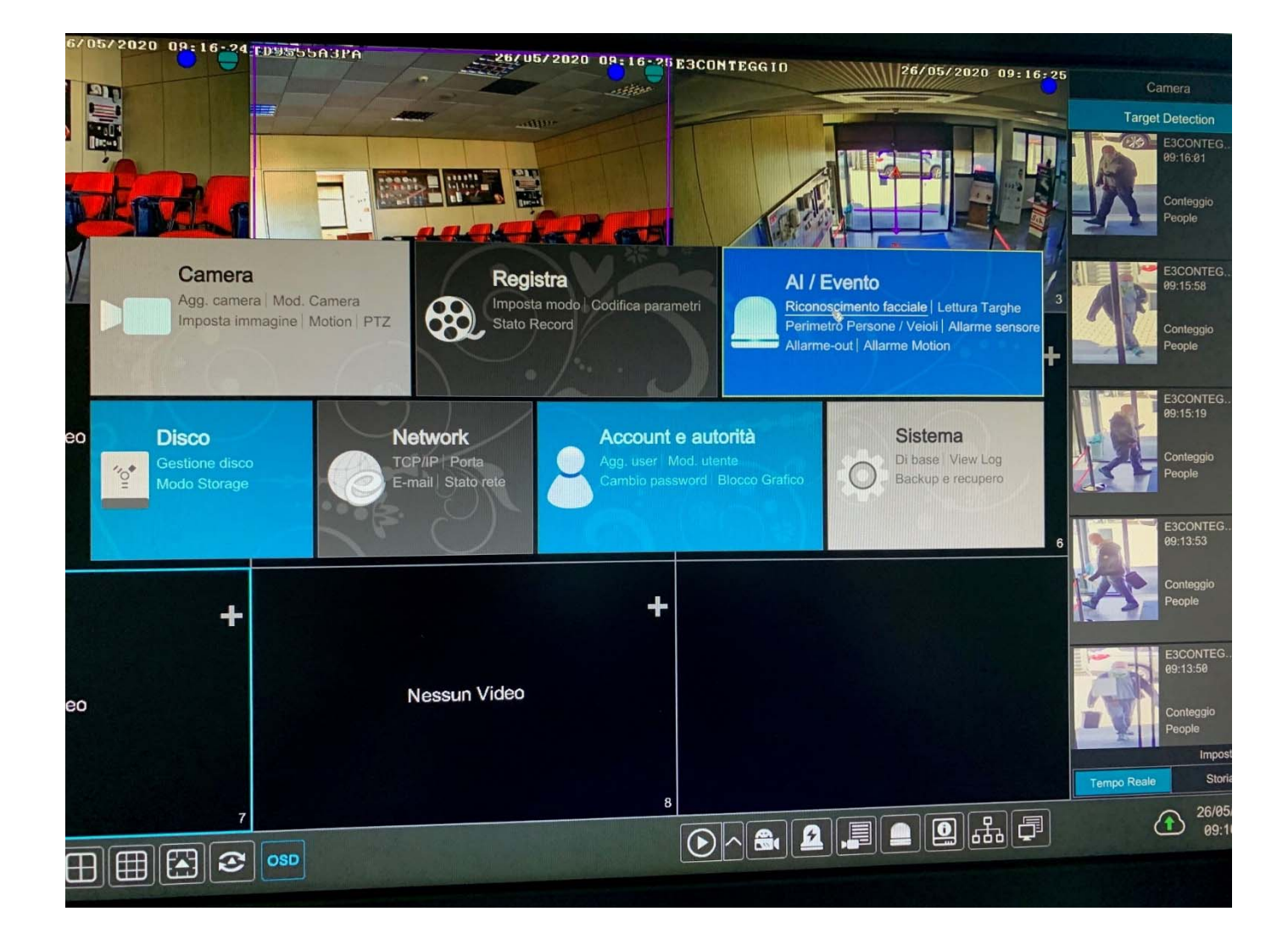

### **PROTEZIONE REGIONE**

Abilitiamo il rilevamento sulla telecamera (Attiva)

## "Settaggio parametri"

 DURATA: durata in secondi dell'allarme di rilevazione per tornare allo stato di riposo
TIPO RILEVAMENTO: possibilità di scegliere tra: OGGETTO ABBANDONATO (allarme in caso di oggetto lasciato nell'area disegnata) OGGETTO RIMOSSO (allarme in caso di oggetto rimosso nell'area disegnata)

- AREA disegnamo l'area (fino a 4) da tracciare nel riquadro di sinistra

- NOME AREA: inseriamo un nome da associare all'area che abbiamo disegnato

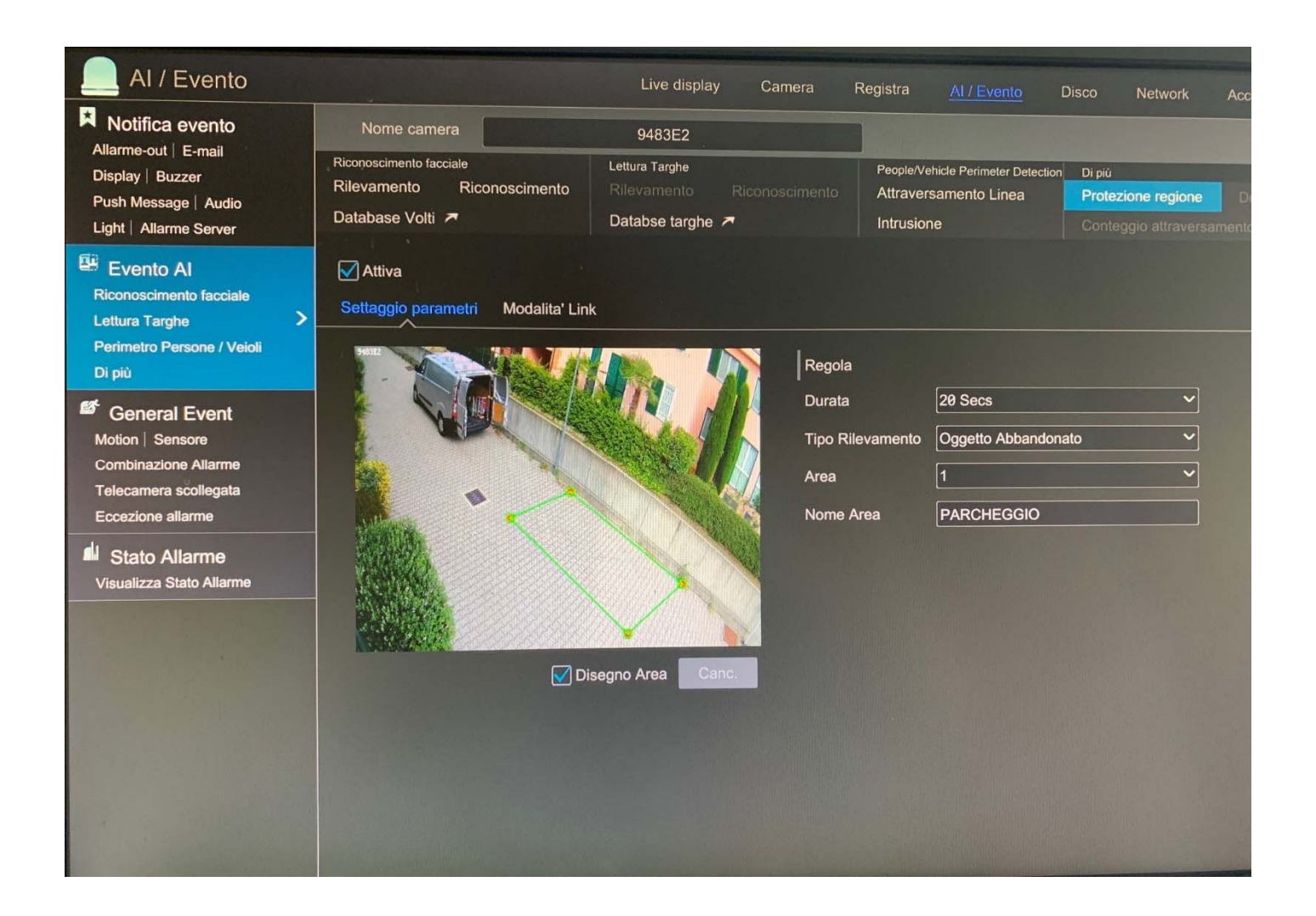

## "Modalità link"

- **TRIGGER GENERALE**: in caso di rilevamento volto possiamo: INSTANTANEA salvare un'immagine nel disco, PUSH inviare una notifica push (su smartphone) BUZZER attivare buzzer (su nvr o dvr) POP-UP VIDEO un pop-up video della telecamera a schermo intero (su nvr o dvr) EMAIL inviare Email (con foto)

- **REGISTRA** : configurare la telecamera o telecamere che devono registrare

- ALLARM OUT: configurare l'uscita o le uscite di allarme (possibilità di azionare anche quelle fisiche presenti sulle telecamere)

- PRESET: Possibilità di richiamare un numero di preset per cambiare visuale (speed dome)

| AI / Evento                                                                                                    |                                                                         | Live display C                                              | amera Registra <u>Ai / I</u>                                      | vento Disco Netv                                                | vork Acc                    |
|----------------------------------------------------------------------------------------------------|-------------------------------------------------------------------------|-------------------------------------------------------------|-------------------------------------------------------------------|-----------------------------------------------------------------|-----------------------------|
| Notifica evento<br>Allarme-out   E-mail<br>Display   Buzzer<br>Push Message   Audio<br>Light   Allarme Server                       | Nome camera                                                             | 9483E2                                                      |                                                                   |                                                                 |                             |
|                                                                                                    | Riconoscimento facciale<br>Rilevamento Riconoscimen<br>Database Volti A | Lettura Targhe<br>nto Rilevamento Ricon<br>Databse targhe A | People/Vehicle Peri<br>Oscimento<br>Attraversamento<br>Intrusione | meter Detection Di più<br>D Linea Protezione re<br>Conteggio al | egione De<br>Itraversamento |
| Evento Al<br>Riconoscimento facciale<br>Lettura Targhe<br>Perimetro Persone / Veioli<br>Di più<br>General Event<br>Motion   Sensore | ✓ Attiva<br>Settaggio parametri Modalita' Link                          |                                                             |                                                                   |                                                                 |                             |
|                                                                                                    | Trigger generale                                                        | Registra Configurare                                        | Allarme-out Configurare                                           | Nome camera                                                     | Nome                        |
|                                                                                                    |                                                                         | 9483E2                                                      |                                                                   | TD9423ARFR                                                      | Nu                          |
|                                                                                                    | Push                                                                    |                                                             |                                                                   | TD9555A3PA                                                      | Nu                          |
| Combinazione Allarme                                                                                                    | Buzzer                                                                  |                                                             |                                                                   | 9483E2                                                          | Nu                          |
| Telecamera scollegata                                                                                                    | Pop-up Video                                                            |                                                             |                                                                   | TARGHE                                                          | Nu                          |
| Eccezione allarme                                                                                                    | E-mail                                                                  |                                                             |                                                                   |                                                                 |                             |
| Stato Allarme<br>Visualizza Stato Allarme                                                                                           |                                                                         |                                                             |                                                                   |                                                                 |                             |
|                                                                                                    |                                                                         |                                                             |                                                                   |                                                                 | No.                         |
|                                                                                                    |                                                                         |                                                             |                                                                   |                                                                 |                             |
|                                                                                                    |                                                                         |                                                             |                                                                   | And the owner of the owner of the                               |                             |
|                                                                                                    |                                                                         |                                                             |                                                                   |                                                                 |                             |
|                                                                                                    |                                                                         |                                                             |                                                                   |                                                                 |                             |